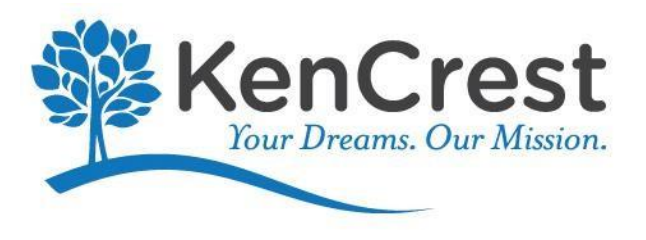

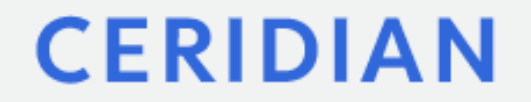

# Manager Completing Employee Job Changes

# Dayforce will be replacing our current PCN form. Please reference where the change will take place in Dayforce forms.

| EMPL             | OYEE NUMBER: Will Auto                                                           | Populate in Forms                                                   | Έ                                                               |
|------------------|----------------------------------------------------------------------------------|---------------------------------------------------------------------|-----------------------------------------------------------------|
| EMPL             | OYEE NAME: Select Forms in Em                                                    | ployee Profile; then "I                                             | osition & Compensation Change For                               |
| EFFE             | CTIVE DATE OF CHANGE:SELEC                                                       | T THE EFFECTIVE DA                                                  | TE                                                              |
|                  | CHANGE RATE OF PAY: GRADE                                                        |                                                                     | COMP                                                            |
|                  | OLD RATE PER                                                                     | NEW RATE                                                            | Compensation Change Section                                     |
|                  | ON RATE SECON                                                                    | D JOB RATE                                                          | TBRATE                                                          |
| COL<br>AR<br>ACT | COLA(annual) IBS C<br>Added Responsibilities CER<br>Start of Acting Position RAC | Change In Pay Scale<br>Recd Cert/Degree<br>End of Acting Position _ | DEM Demotion/Step down PRO Promotion PRC Transfer to a New Unit |
|                  | CHANGE JOB TITLE FROM*:                                                          | Work A                                                              | ssignment Section                                               |
|                  | CHANGE LOCATION FROM*:                                                           | Manager Assi                                                        | gnment Section                                                  |
|                  | CHANGE STATUS FROM:                                                              | Pay &                                                               | Rates Section                                                   |
|                  | CHANGE NAME FROM:                                                                | _                                                                   |                                                                 |
|                  | CHANGE ADDRESS:                                                                  | Employees<br>Service" in                                            | will update using "Self<br>their own profiles                   |
|                  |                                                                                  |                                                                     | Γ                                                               |

# To access any change forms in Dayforce, start from the Home Page Select Manager View

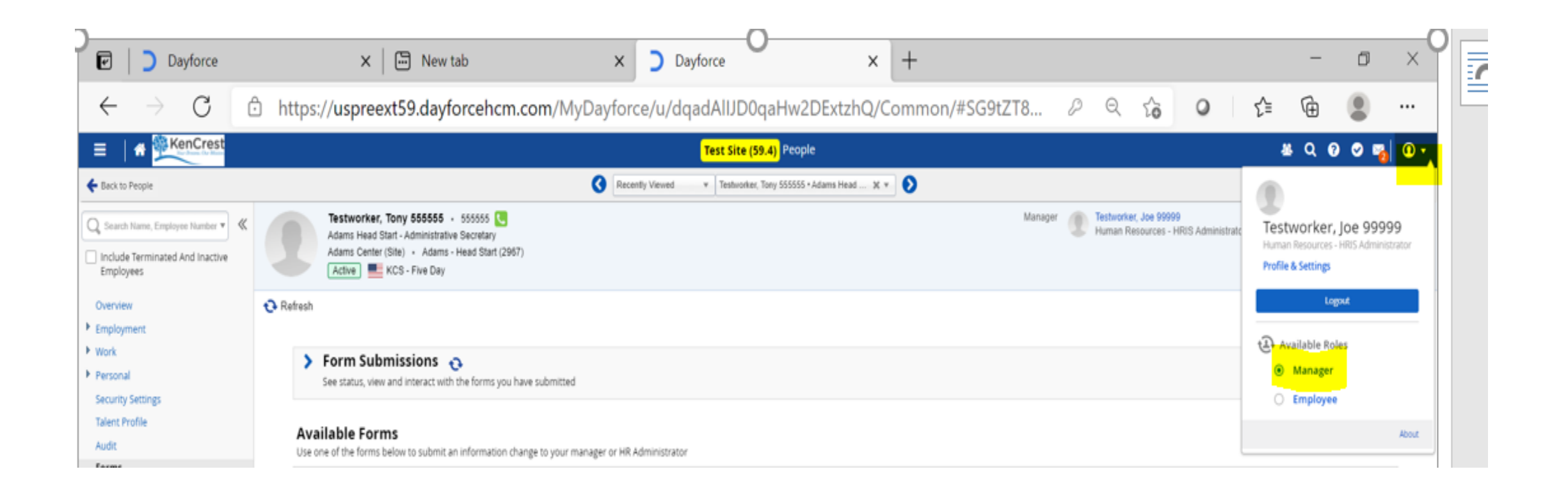

## Manager View in Dayforce allows access to change forms for your staff Select worker for change activity

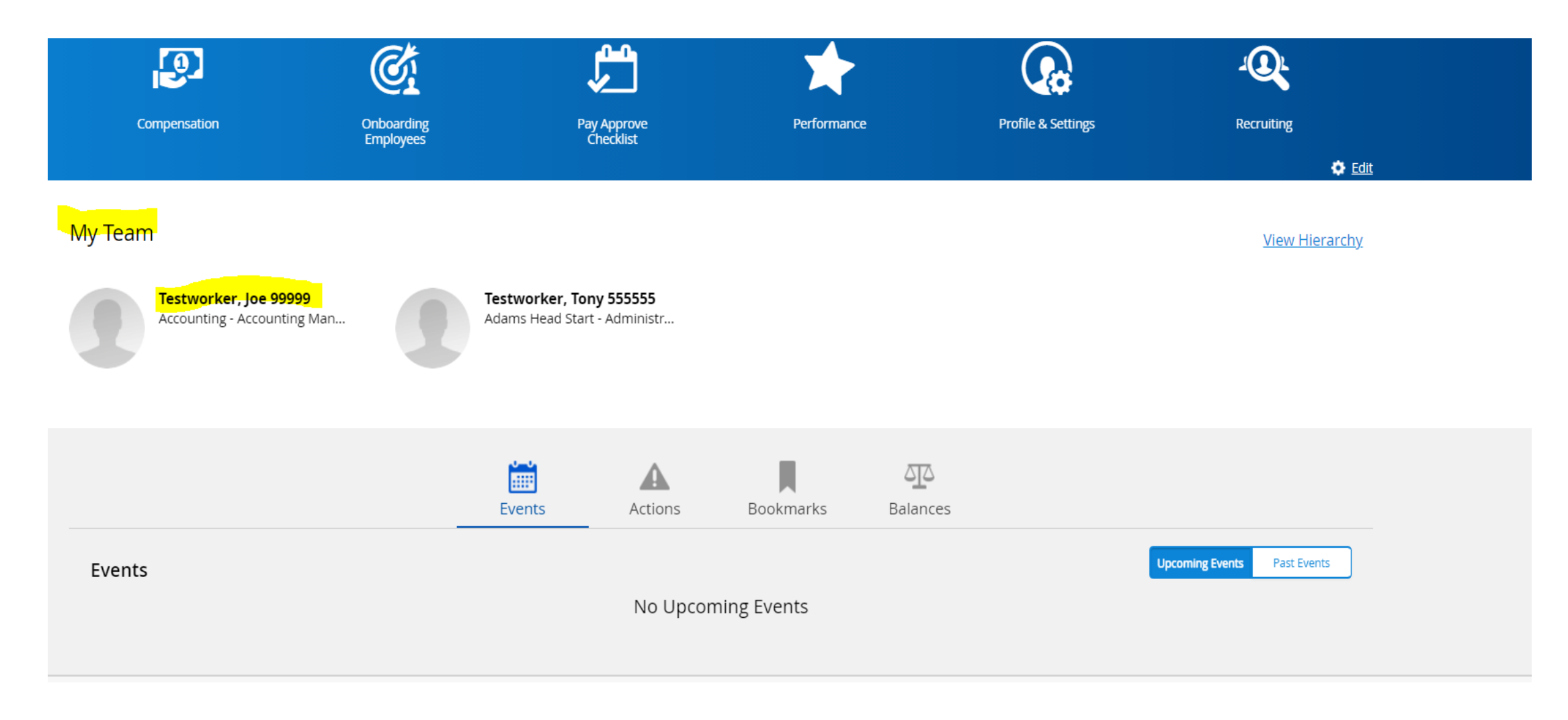

# Click on the Employee View Profile Link

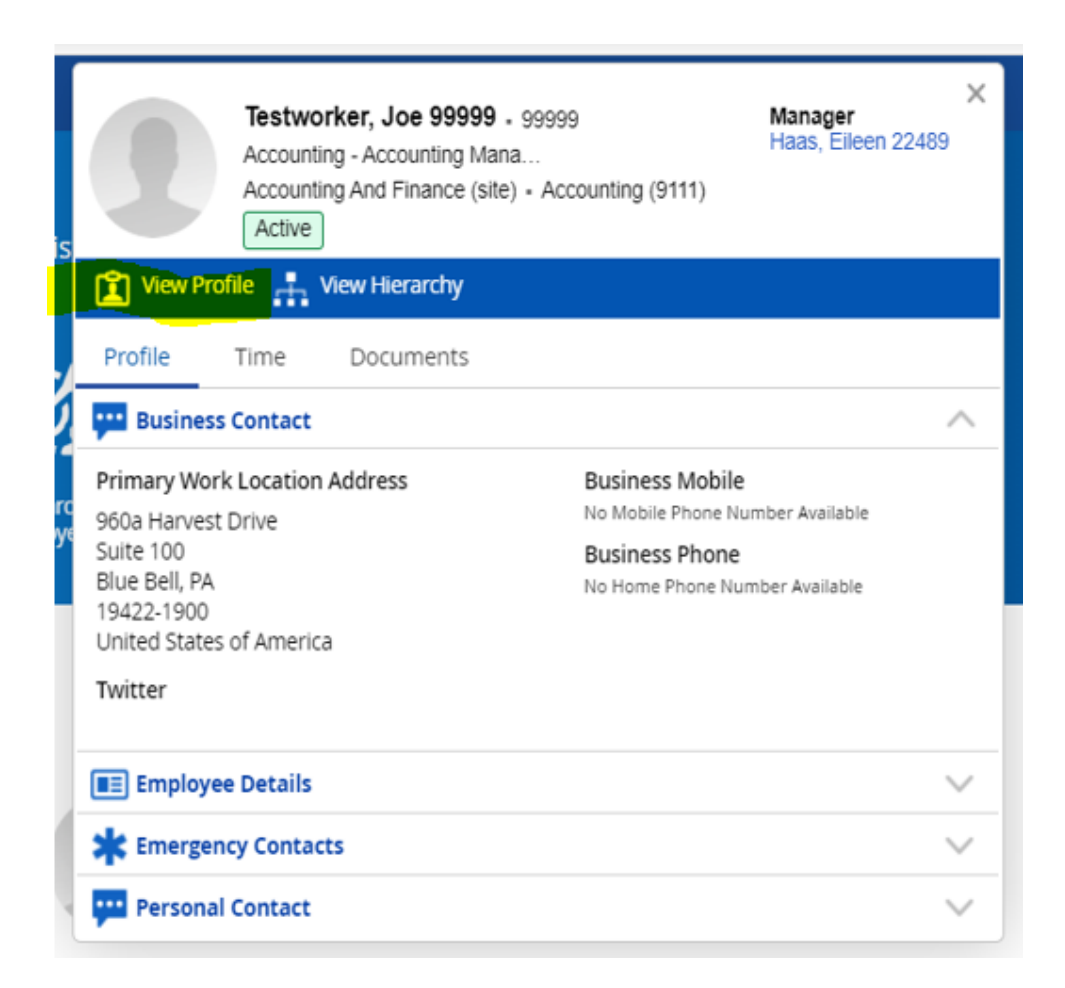

### **Click on Forms**

#### Testworker, Joe 99999 - 99999 💽 Search Name, Employee Number 🔻 ~ Accounting - Accounting Manager Accounting And Finance (site) - Accounting (9111) Include Terminated And Inactive Active KCS - Five Day Employees Overview 🔁 Refresh Notes Employment Employment ▶ Work Personal Active Status Security Settings Talent Profile Length of Service N/A Audit Original Hire Date 1/27/2021 Forms

### **Position and Compensation Form**

#### Form Submissions

See status, view and interact with the forms you have submitted

#### **Available Forms**

Use one of the forms below to submit an information change to your manager or HR Administrator

| earcn | Forms                   |
|-------|-------------------------|
| ~     | Personal (1)            |
|       | 🖹 Time Off Request      |
| *     | Professional (1)        |
| ~     | Termination/Leave (2)   |
|       | 🖹 Return to Work        |
|       | 🖹 Terminate an Employee |

## Dayforce Position and Compensation Change Form

The **Position and Compensation Change form** in Dayforce is comprised of 5 sections/forms. You will work with the 4 sections highlighted below to make changes to your Employee's Work Assignment, Manager Assignment, Pay and Rates, and Compensation Changes

### Click the > to expand the section

| Position and Compensation Change                               | □ ;                                                | < |
|----------------------------------------------------------------|----------------------------------------------------|---|
| Testworker, Joe 99999<br>Status: Active Employee Number: 99999 |                                                    | I |
| Effective Date* :      Today      Tomorrow      As of          |                                                    |   |
| > Work Assignment                                              |                                                    |   |
| Manager Assignment                                             |                                                    |   |
| Pay and Rates                                                  |                                                    |   |
| Compensation Changes                                           | One time, stipends, and other off payroll payments |   |
| > Onboarding                                                   | do now.                                            |   |
| Comment Add comment to the employee's file.                    |                                                    |   |
|                                                                |                                                    |   |
|                                                                |                                                    | 2 |
|                                                                | Save Draft Submit Cancel                           |   |

## Dayforce Position and Compensation Change Form; Work Assignment Section

- Use this section of the form to make changes to an Employee's Location, Title, Department, and Position Type
- Select the Effective Date of your change; note, the date can be a past or future date
- Use the drop down arrow to select the new location, position, title, position term, and reason for the change
- Click Submit for Approval

#### Approvals:

- If a Supervisor submits the change, approval from your supervisor, HR, and Payroll is required.
- If a Director submits the change, approval by HR & Payroll is needed.

| Position and Compensation Change                               |                      |                            |                          |            |
|----------------------------------------------------------------|----------------------|----------------------------|--------------------------|------------|
| Testworker, Joe 99999<br>Status: Active Employee Number: 99999 |                      |                            |                          | R          |
| Effective Date*:                                               |                      |                            |                          |            |
| ✓ Work Assignment                                              |                      |                            |                          |            |
| Location *<br>Accounting (9111) X v                            | Full Time Equivalent | Reason<br>Select an Option | Guaranteed Amount<br>N/A |            |
| Position Title *                                               | Position Term        | Employment Indicator       | Job Rate                 |            |
| Accounting - Accounting Manager 💦 👻                            | Regular •<br>Virtual | Select an Option v         | 100                      |            |
| Manager Assignment                                             |                      |                            |                          |            |
| Pay and Rates                                                  |                      |                            |                          |            |
| Compensation Changes                                           |                      |                            |                          |            |
| > Onboarding                                                   |                      |                            |                          |            |
| Comment<br>Add comment to the employee's file.                 |                      |                            |                          |            |
|                                                                |                      |                            |                          | 11         |
|                                                                |                      |                            | Save Draft Submit Cance  | el 😝 Print |

### Dayforce Position and Compensation Change Form; Pay and Rates and Compensation Changes Section

- Use this section of the form to make changes to Pay Rate, Pay Type, Pay Class, and Weekly Hours
- Select the Effective Date of your change; note, the date can be a past or future date
- Use the drop down arrow to select the Pay Type, Class, Amount, and Reason for the Change
- Click Submit for Approval

#### Approvals:

- If a Supervisor submits the rate change, approval from your supervisor, HR, and Payroll is required.
- If a Director submits the rate change, approval by HR & Payroll is needed.

| ay Type *<br>Hourly                                                                  | Pay Class *                                                                                                    | Average Daily Hours                                              | Normal Weekly Hours Semi Monthly Hours (Top) Semi Monthly Hours (Bott                                                                                        | tom)         |
|--------------------------------------------------------------------------------------|----------------------------------------------------------------------------------------------------|------------------------------------------------------------------|----------------------------------------------------------------------------------------------------|--------------|
| acation Rate                                                                         | Overtime Rate                                                                                                    | Alternate Rate                                                   |                                                                                                    |              |
| ay Grade<br>'A                                                                       |                                                                                                    | Max<br>N/A                                                       | Compa-Ratio<br>N/A                                                                                                    |              |
| in<br>/A                                                                             |                                                                                                    |                                                                  | Control<br>N/A                                                                                                    |              |
| Compensation                                                                         | Changes                                                                                                    |                                                                  |                                                                                                    |              |
| Compensation<br>hange Total 야 〇 Cho<br>on                                            | Changes<br>ange by Increment<br>Amount * Co                                                                                       | omment                                                           |                                                                                                    |              |
| Compensation<br>Change Total 야 〇 Cha<br>on<br>ct an Option                           | Changes<br>ange by Increment<br>Amount * Co                                                                                       | Parce Pate (Change %)                                            | Compensation Timeline Peer Comparison                                                                                                    |              |
| Compensation<br>Change Total 후 () Cha<br>con<br>ect an Option<br>evious Compensation | Changes<br>ange by Increment<br>Amount * Co<br>V \$10 	 A V<br>Annual Salary (Change %)<br>\$20,800.0000<br>\$20,800.0000 (0.00%) | omment<br>Base Rate (Change %)<br>\$10.0000<br>\$10.0000 (0.00%) | Compensation Timeline Peer Comparison          Image: Compensation Timeline       Peer Comparison         Image: Compensation Timeline       Peer Comparison | mployee Rate |

## **Dayforce Position and Compensation Change Form;** *Manager Assignment Section* Employee Transferring to another Department

- The Existing Manager assigns a new manager to the employee transferring in Dayforce selecting the Manager Assignment Form
  - Select the Effective Date of your change; note the date can be a past or future date See screen shots below
  - Existing Manager will need to know Receiving Manager's Name and Effective Start Date for new position
  - -Use the drop down key to select the new Direct Manager
    - Click Submit for Approval

#### Approvals:

- If Manager Level, the request will be routed to AD or Director for Approval in Dayforce, then HR and Payroll. The process is then completed.
- If Director Level, the request will be routed directly to HR and Payroll for Approval in Dayforce. The process is then completed.

| Assignment Method |
|-------------------|
|                   |
|                   |
|                   |

- **Receiving Manager** will complete the following:
  - Go to My Team in Dayforce. If the new employee is not showing up, contact the existing manager or HR.
  - Complete the applicable Dayforce forms to complete the position change; location, department, pay rate

| Position and Compensation Change                               |                                        |
|----------------------------------------------------------------|----------------------------------------|
| Testworker, Joe 99999<br>Status: Active Employee Number: 99999 |                                        |
| Effective Date* : 💿 Today 🔿 Tomorrow 🔿 As of                   | dist.                                  |
| Work Assignment                                                |                                        |
| Manager Assignment                                             |                                        |
| Pay and Rates                                                  |                                        |
| Compensation Changes                                           |                                        |
| > Onboarding                                                   |                                        |
| Comment<br>Add comment to the employee's file.                 |                                        |
|                                                                |                                        |
|                                                                | 🔛 Save Draft 🗸 Submit Cancel 📾 Print   |
| l                                                              | 🔝 Save Draft 🛹 Satarvit Cancel 👘 Print |

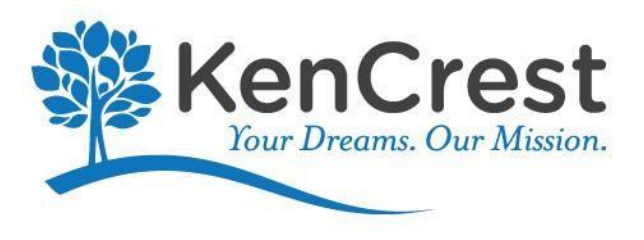

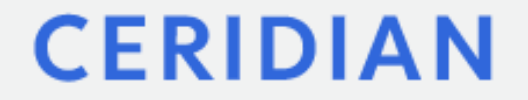

# Manager How to Process a Termination in Dayforce

|                                          | KEN-CR             | EST SERVICES                     |                                    |
|------------------------------------------|--------------------|----------------------------------|------------------------------------|
| $\backslash$                             | REMOVE             | FROM PAYROLL                     |                                    |
| $\backslash$                             |                    |                                  |                                    |
|                                          |                    |                                  |                                    |
| EMPLOYEE NUMBER                          |                    | TODAY'S DATE                     |                                    |
| EFFECTIVE DATE OF T                      | ERMINATION         |                                  |                                    |
| NAME                                     | <u> </u>           |                                  |                                    |
| ADDRESS CHANGE (if a                     | pplicable)         |                                  |                                    |
|                                          |                    |                                  |                                    |
| REASON FOR TERMINA                       | ATION:             |                                  |                                    |
| REASON                                   |                    | REASON                           |                                    |
| CODE VOLUNT<br>HEA NON-JOB RELA          | TED MEDICAL        | CODE INVOLUNTARY<br>DEA DECEASED | <u>REASON</u>                      |
| JOB JOB ABANDON                          |                    | DLI NO ACTIVE DRIVERS I          |                                    |
| LWN LEFT WITHOUT                         | NOTICE             | MIS MISSTATMENT ON AP            | PLICATION*                         |
| NG NONE GIVEN                            |                    | PRO DID NOT PASS PROBA           |                                    |
| PER PERSONAL                             | V JOB              | UNS UNSATISFACTORY PE            | RFORMANCE*                         |
| REL RELOCATION (S                        | SUPPLY NEW ADDRESS | VIO VIOLATION OF POLICY          | /*                                 |
| REI RETURN TO SC<br>RETIREMENT           | HOOL               | OTHER *                          | 4L ~                               |
| OTHER *                                  |                    | ×                                |                                    |
|                                          | /                  |                                  |                                    |
| EXPLAIN*:                                |                    |                                  |                                    |
|                                          |                    |                                  |                                    |
|                                          |                    |                                  |                                    |
|                                          |                    | VES NO VRefer to PTO Pr          | alicy & Procedures for eligibility |
| LEIGIDEL FORTATION                       |                    | Requirem                         | nents)                             |
|                                          |                    |                                  |                                    |
|                                          | SUPERVISOR         | DIRECTOR                         |                                    |
| APPROVED                                 |                    |                                  |                                    |
| APPROVED                                 |                    |                                  |                                    |
| APPROVED                                 |                    |                                  | <b>\</b>                           |
| FOR PAYROLL USE ONLY                     | <u>,</u>           |                                  |                                    |
| FOR PAYROLL USE ONLY<br>Initials Pay Per | r<br>riod End Date | Processed                        |                                    |
| FOR PAYROLL USE ONLY                     | r<br>riod End Date | Processed                        |                                    |
| APPROVEDS                                | riod End Date      | Processed                        |                                    |

No More Removal from Payroll Forms!

## Click on the worker you wish to terminate in Dayforce; In the below example we are terminating Joe Testworker

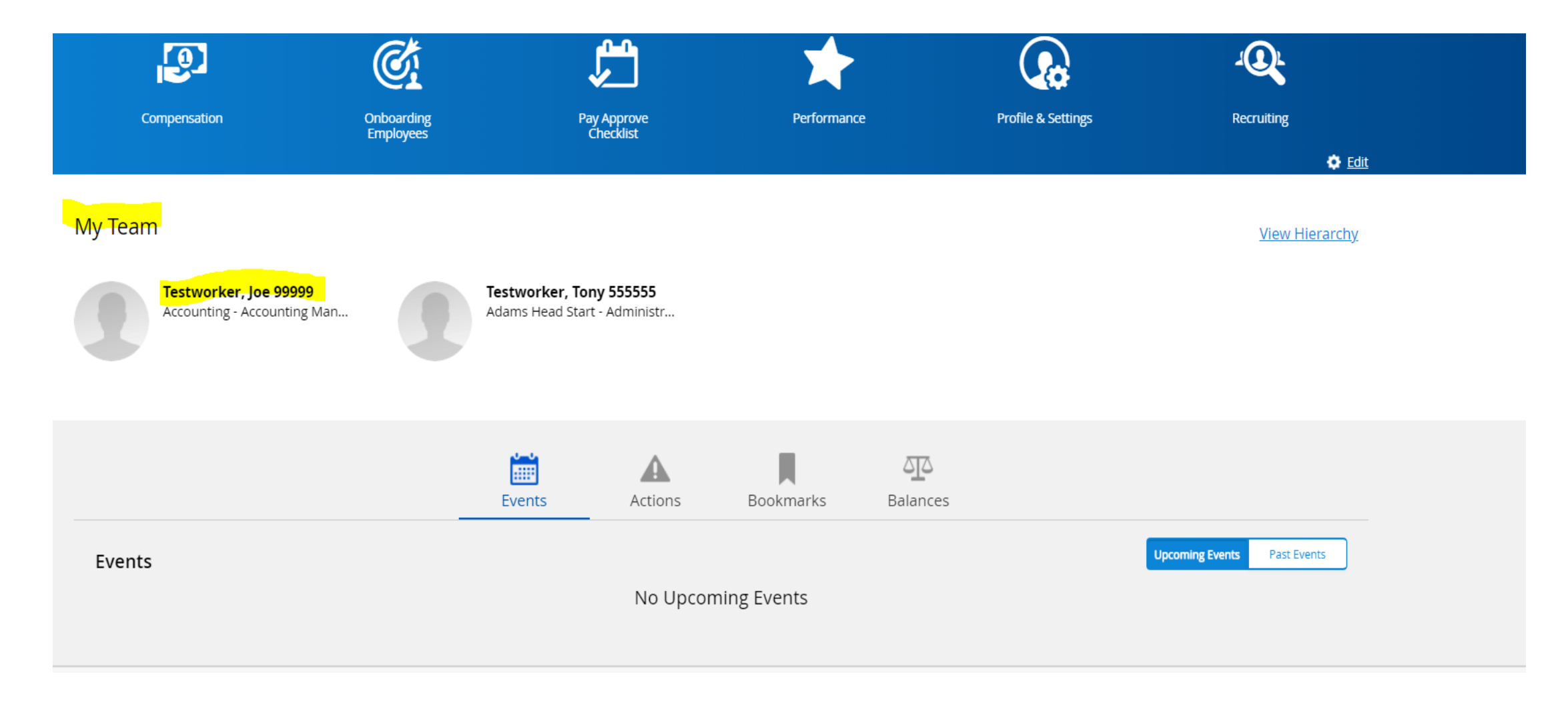

# Click on View Profile

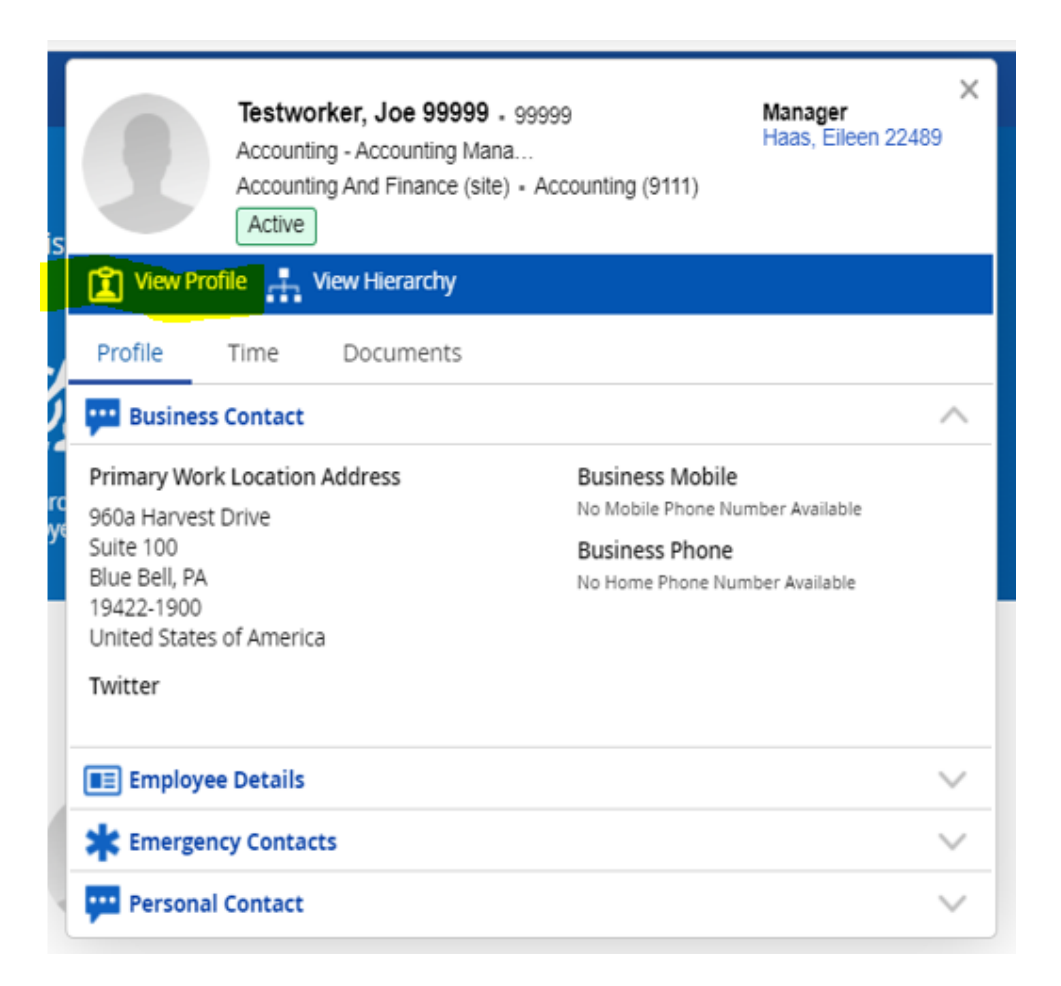

### **Click on Forms**

| <ul> <li>Search Name, Employee Number</li> <li>Include Terminated And Inactive Employees</li> </ul> |                 | Testworker, Joe 99999 9 99999 Second Structure Structure |
|----------------------------------------------------------------------------------------------------|-----------------|----------------------------------------------------------------------------------------------------|
| Overview                                                                                            | 🔁 Refresh       | Notes                                                                                                    |
| Employment                                                                                          |                 |                                                                                                    |
| ▶ Work                                                                                              | Employme        | nt                                                                                                    |
| Personal                                                                                            | Status          | Active                                                                                                    |
| Security Settings                                                                                   | Status          | Active                                                                                                    |
| Talent Profile                                                                                      | Length of Serv  | ice N/A                                                                                                    |
| Audit                                                                                               |                 |                                                                                                    |
| Forms                                                                                               | Original Hire D | Date 1/27/2021                                                                                                    |

### Terminate an Employee

Form Submissions

See status, view and interact with the forms you have submitted

#### Available Forms

Use one of the forms below to submit an information change to your manager or HR Administrator

|   | Deveenel (1)                       |
|---|------------------------------------|
| • | Personal (1)                       |
|   | 🖹 Time Off Request                 |
| × | Professional (2)                   |
|   | 🖹 Position and Compensation Change |
|   | 🖹 Position Change                  |
| × | Termination/Leave (2)              |
|   | E Return to Work                   |
|   |                                    |

Now you will be required to enter the Employee's termination information;

Termination Date, Status, and Reason are all <u>required</u> fields but please also include if the employee is Eligible for Rehire and include any comments at the bottom that should remain in the employee's file.

All supporting documentation should be sent to HR to be placed in the employee's file

Last Pay Date should be left blank.

**Click submit** to start the approval process

|                                                                 | Test Site (59.4) People                                                                     |           |   |
|-----------------------------------------------------------------|---------------------------------------------------------------------------------------------|-----------|---|
| Terminate an Employee                                           |                                                                                             |           | ĸ |
| Terminate an Employee                                           |                                                                                             |           | ^ |
| Testworker, Joe 9999<br>Status: Active Employee N               | 99<br>umber: 99999                                                                          |           |   |
| To initiate the termination of an asterisk are required values. | employee, complete and submit the following form. Fields marked                             | l with an |   |
| Termination Date*                                               | Status*         Reason*           ffective Date: value is required         Select an Option | -         |   |
| Eligible for Rehire                                             | Last Pay Date                                                                               |           |   |
| Select an Option 🔻                                              |                                                                                             |           |   |
| Supporting Documents                                            |                                                                                             |           |   |
| Please attach additional details                                | f desired.                                                                                  |           |   |
| т                                                               | here is no valid document type for this user.                                               |           |   |
| Comment                                                         | yee's file.                                                                                 |           |   |
|                                                                 |                                                                                             |           | - |
|                                                                 | 🖹 Save Draft 🛛 🖌 Submit Cancel                                                              | 🔒 Print   |   |

## Approval Process for a Termination

- When a <u>Manager</u> Submits a termination; the approval process includes your direct manager, HR, and Payroll. If any information needs more attention from you, one of them may ask a follow up question and/or could reject it back to with comments for resubmission.
  - Comments will be in your notification mailbox in Dayforce
- When a <u>Director/Assistant Director</u> Submits a termination; the approval process includes HR and Payroll.

## **Payroll Processing Deadlines**

- Payroll will stop processing any changes on Tuesday at 5pm of Payroll processing week (this is the week following our pay day). All terms and payroll changes must be in Ceridian for payroll approval at that time.
- All changes/terminations for a payroll need to be entered by the Friday prior to payroll processing week. This will the previous payroll's pay date.
- For example, if a pay period ends Sunday 3/21 and any changes within this time should have been entered into Dayforce no later than the previous Friday (3/19).
- This gives HR an opportunity to process all requests and to ask any follow up questions regarding the form.

## Dayforce Resources & Next Steps

- User guides and help tools are available on the HR, Dayforce SharePoint Page
- Please reach out to the HR department for questions and assistance

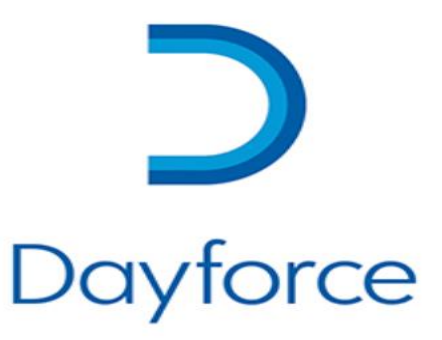

MAY THE DAYFORCE BE WITH YOU!